## PAYCO CAMPUS 모바일 승차권 이렇게 바뀝니다!

청강문화산업대학교

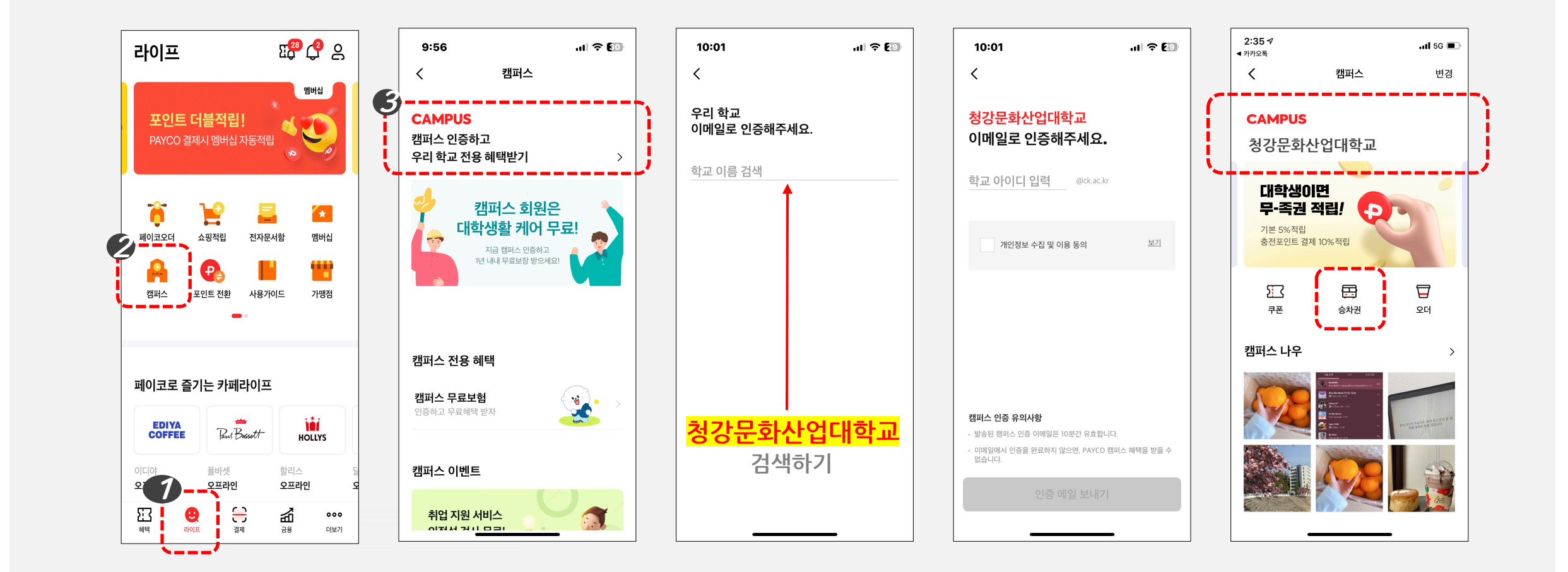

•앱 설치 > 라이프 탭 > 학교이메일 인증

이메일로 재학생 인증하기

## 승차권 구매하기 (중요!)

•23년 1학기부터는 노선별 날짜와 시간을 선택합니다! 각 노선은 좌석 수 제한이 있습니다.

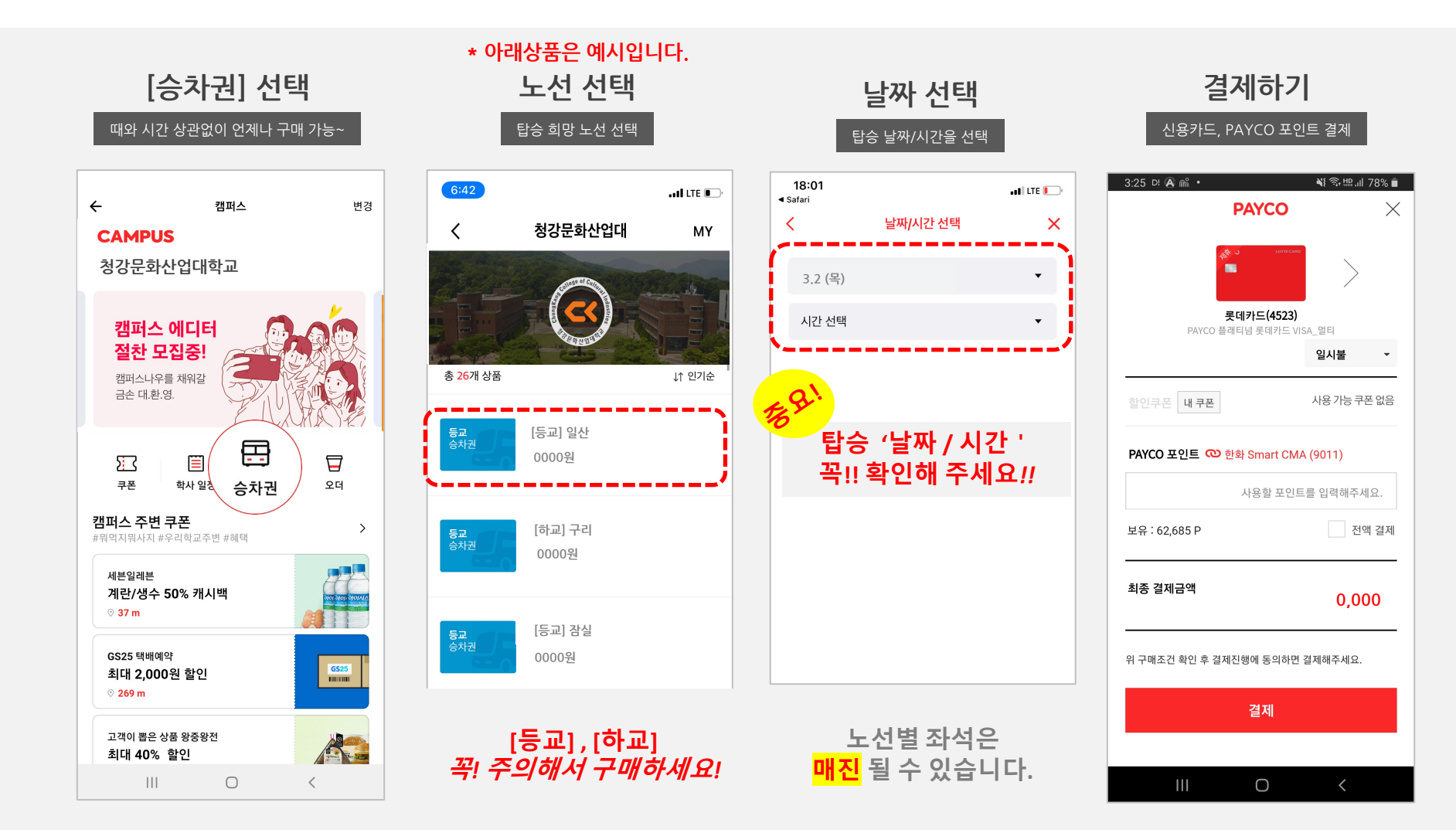

승차권 사용하기

• 승차권은 차량 탑승 전 기사님께 보여주세요!! 기사님이 사용 완료를 확인 합니다.

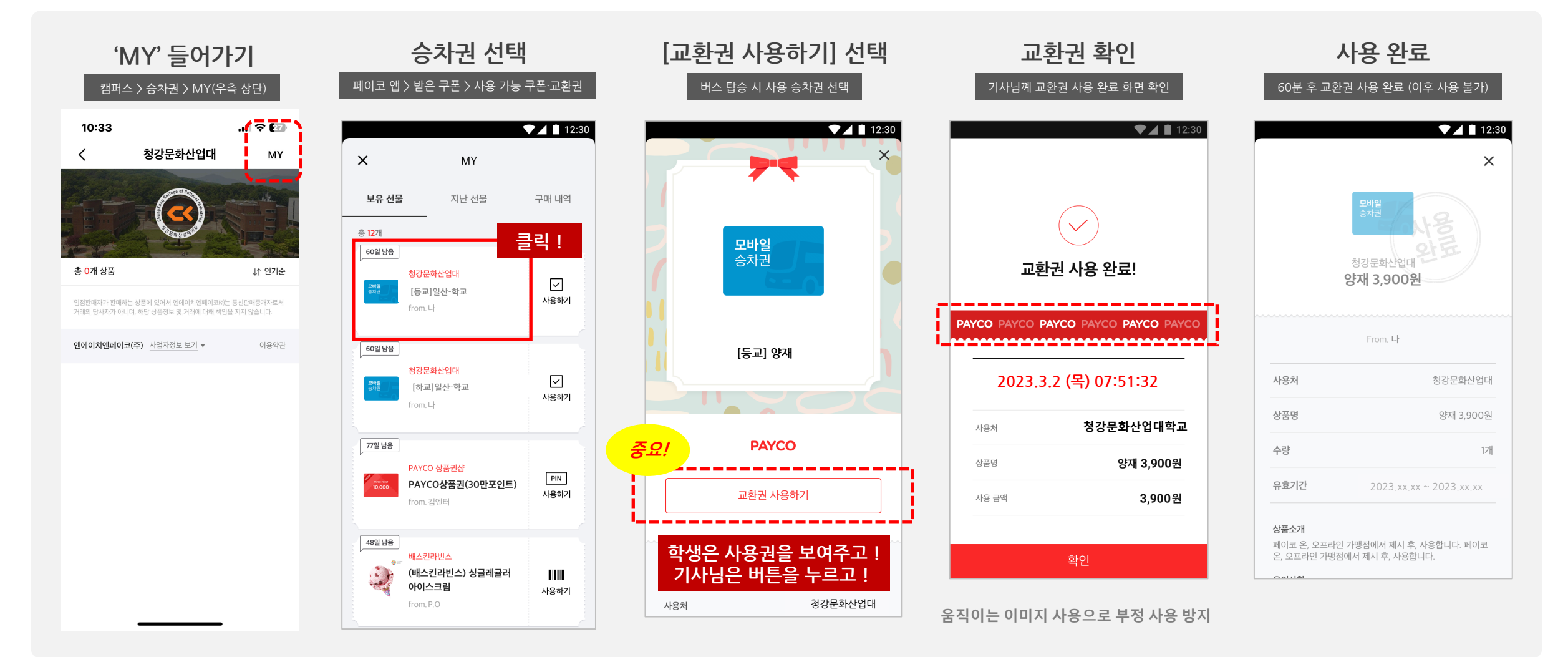

## 미사용 승차권 취소하기

• 미사용 승차권 중, 구매한 승차권의 <mark>탑승시간 1시간 전</mark> 까지만 구매 취소가 가능합니다!

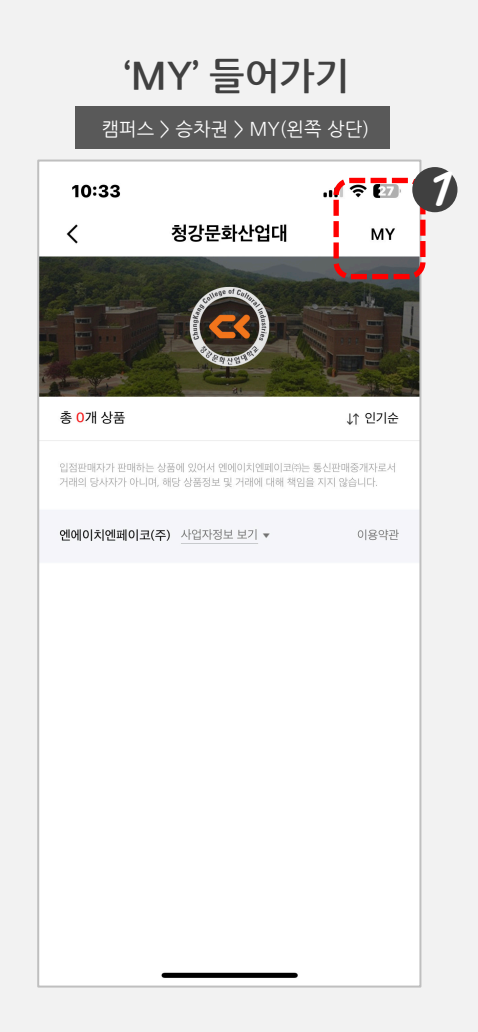

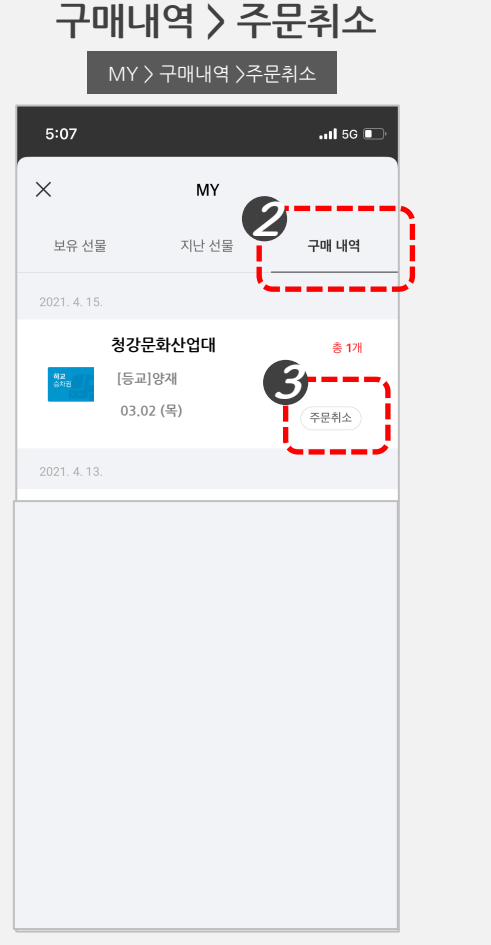

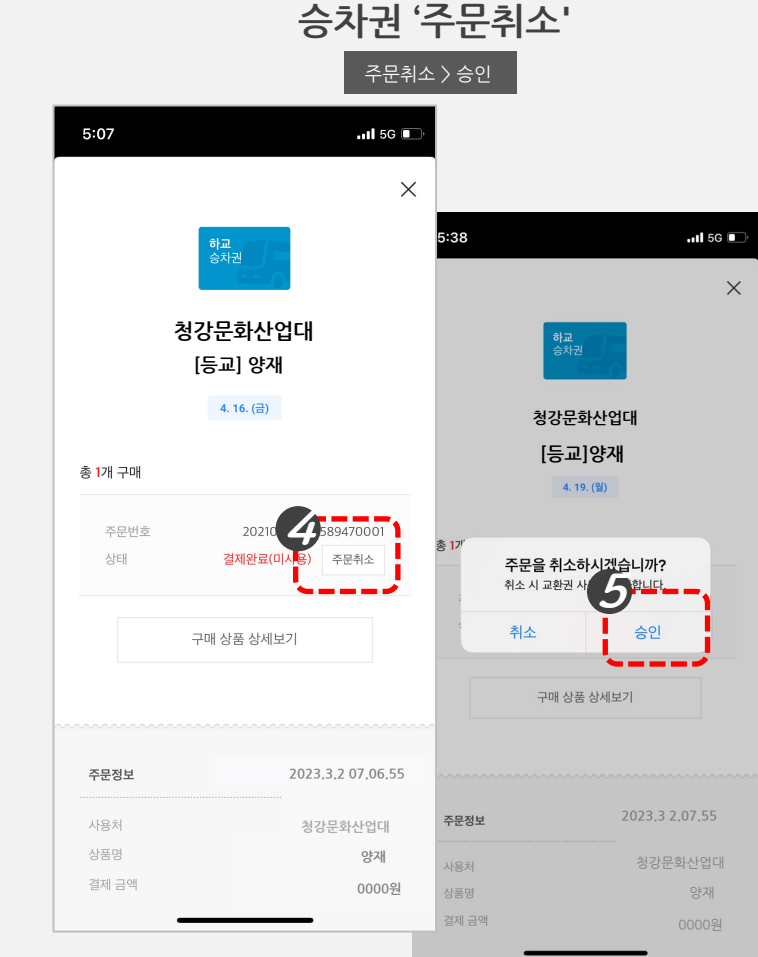

## 감사합니다.